like this:

Willamette University will be using DocuSign as a platform for the submission and approval of request for payment documents, beginning on a temporary basis through the COVID-19 crisis. This job aid covers the approval of accounting documents, using a request for payment as an example.

**DocuSign**<sup>®</sup>

WILLAMETTE

UNIVERSITY

M Gmail Q Search mail  $\equiv$ ⇒ Hint: Please note that you do not have to have a DocuSign account to C : □ • Compose approve accounting documents. Kenneth Pifer via D. 2 3:05 PM Willamette University - Request for Pa... Pause Inbox Kenneth Pifer sent you a document to ... 🤺

You will receive an email notification when you have a document that needs to be signed.

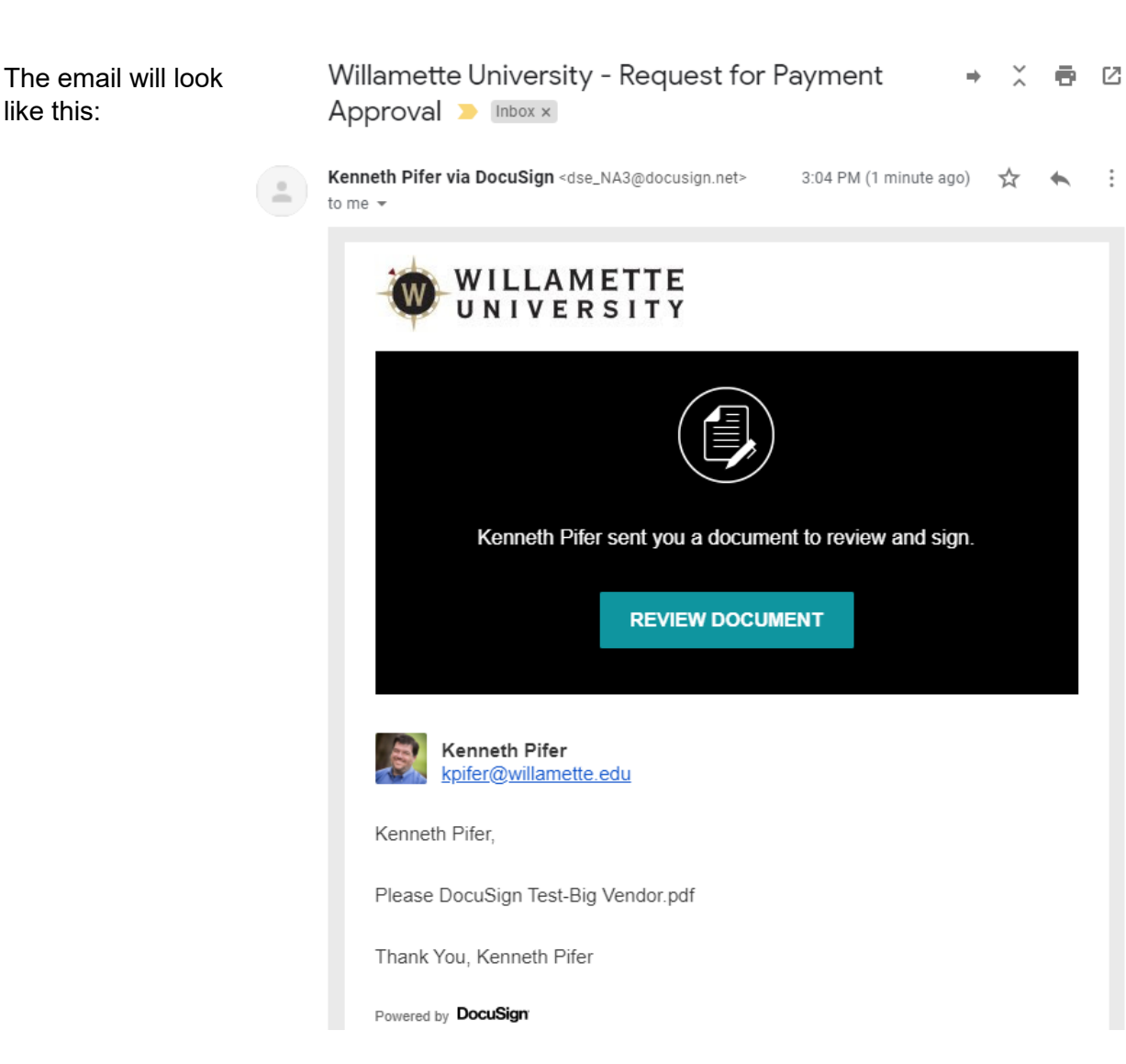

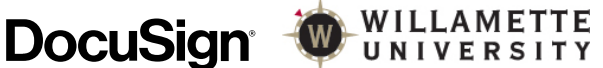

Click the button labeled "Review Document" to open a window in DocuSign that will allow you to review and the document and supporting materials, and to sign the document indicating approval. Then click "Continue."

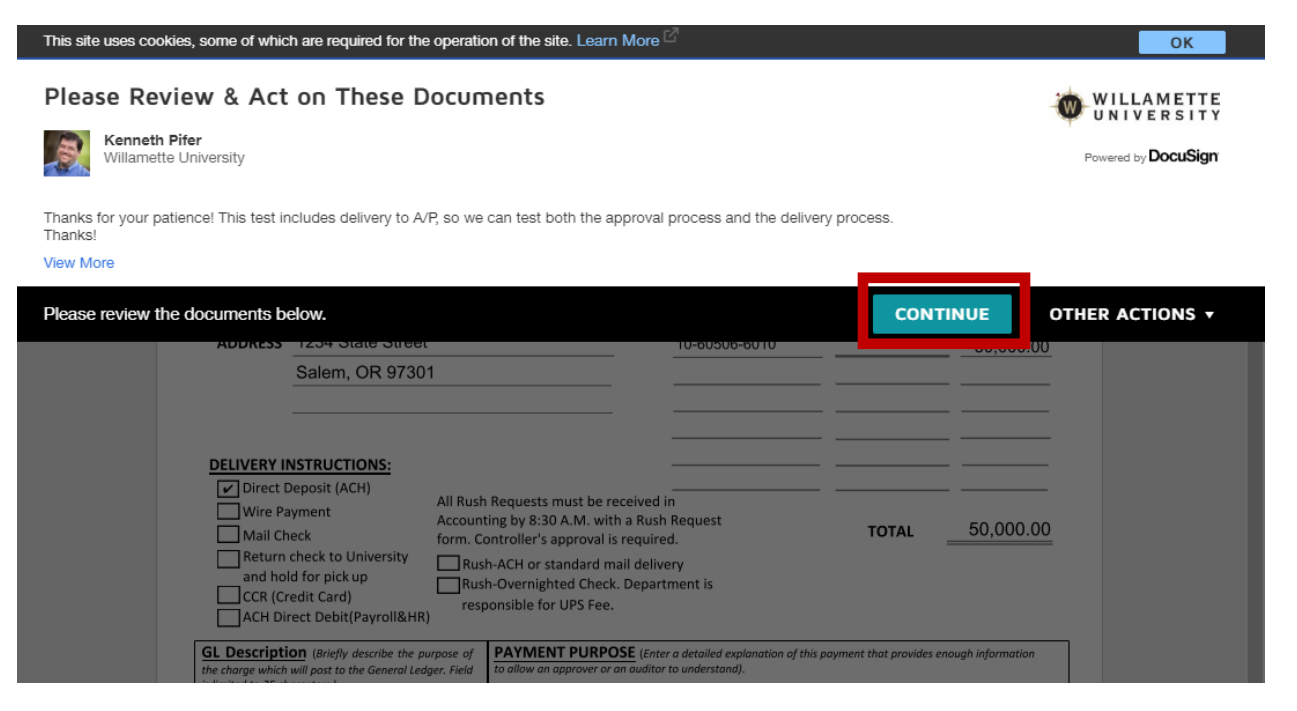

WILLAMETTE UNIVERSITY

Now, you will have a chance to review the request and supporting documents, and click on the "Sign" button when you are done.

**DocuSign**<sup>®</sup>

| This site uses co                                                                                                    | okies, some of whic                                     | h are required for the opera         | tion of the site. Lea                                                                                                    | arn More <sup>[</sup> | Ž                                                                                                    |                  |                 | ОК     |  |
|----------------------------------------------------------------------------------------------------|---------------------------------------------------------|--------------------------------------|----------------------------------------------------------------------------------------------------|-----------------------|----------------------------------------------------------------------------------------------------|------------------|-----------------|--------|--|
| Please review the documents below. FINISH                                                                                                    |                                                         |                                      |                                                                                                    |                       |                                                                                                    |                  | OTHER ACTIONS - |        |  |
|                                                                                                    |                                                         |                                      | ΘΘ                                                                                                    |                       | 0                                                                                                    |                  |                 | Ľ      |  |
|                                                                                                    |                                                         |                                      |                                                                                                    |                       |                                                                                                    |                  |                 |        |  |
| START                                                                                                    |                                                         |                                      | WIL<br>UNI                                                                                                    | LAM                   | ETTE<br>SITY                                                                                                    | Vendor#          | 123456          |        |  |
|                                                                                                    |                                                         |                                      | <u>Request</u>                                                                                                    | tor Pa                | iyment                                                                                                    |                  |                 |        |  |
|                                                                                                    | DATE                                                    | 3/23/2020                            |                                                                                                    |                       |                                                                                                    |                  | 50,000.00       |        |  |
|                                                                                                    | PAYEE                                                   | Big Vendor                           |                                                                                                    |                       | GL# DISTRIBUTION                                                                                                    | PROJECT#         | AMOUNT          |        |  |
|                                                                                                    | ADDRESS                                                 | 1234 State Street<br>Salem, OR 97301 |                                                                                                    |                       | 10-60506-6010                                                                                                    |                  | 50,000.00       |        |  |
| DELIVERY INSTRUCTIONS: <ul> <li>Direct Deposit (ACH)</li> <li>Wire Payment</li> <li>All Rush Requests must be received form. Controller's approval is required to the controller's approval is required to the control</li></ul> |                                                         |                                      |                                                                                                    |                       | n<br>Request<br>d.<br>rry<br>ment is<br>r a detailed explanation of this p<br>to understand).<br>workflow with Dan                                 | TOTAL            | 50,000.00       |        |  |
|                                                                                                    |                                                         |                                      |                                                                                                    |                       |                                                                                                    |                  |                 | _      |  |
|                                                                                                    | REQUIRED F                                              | FOR ALL REQUESTS                     |                                                                                                    | BUDGE                 |                                                                                                    | L up to \$10,000 |                 |        |  |
|                                                                                                    | Printed Name: Ken Pifer<br>Signature:<br>Date:3/30/2020 |                                      |                                                                                                    | Printed               | Name:                                                                                                    |                  |                 |        |  |
|                                                                                                    |                                                         |                                      |                                                                                                    | Signatu               | ıre:                                                                                                    | Sign             |                 | _      |  |
|                                                                                                    |                                                         |                                      |                                                                                                    | _ Date: .             | 3                                                                                                    | /31/2020         |                 | -      |  |
| ADDITIONAL APPROVAL AS NEEDED                                                                                                    |                                                         |                                      |                                                                                                    |                       |                                                                                                    |                  |                 |        |  |
|                                                                                                    | FISCAL OFFICER APPROVAL \$10,000-50,000:                |                                      |                                                                                                    |                       | Sr. VP or VP of Division APPROVAL \$50,000 and above:<br>Note: Payment Request between \$50,000 \$100,000 requires two signatures from VP or Dean. |                  |                 |        |  |
| Printed Name:                                                                                                    |                                                         |                                      | Payment Request above \$100,000 must be signed by the President or VP for Finance & Controller. Signature<br>requirements must be completed before submitting to Accounting.) |                       |                                                                                                    |                  |                 |        |  |
|                                                                                                    |                                                         |                                      | _Printed Names:                                                                                                    |                       |                                                                                                    |                  |                 |        |  |
|                                                                                                    | Date:Signatures:                                        |                                      |                                                                                                    |                       |                                                                                                    |                  | -               |        |  |
|                                                                                                    |                                                         |                                      |                                                                                                    | Dates:                |                                                                                                    |                  |                 | _      |  |
| Attach all original invoice(s). For new vendors, please submit the company's <u>W-9 with ACH Payment Authorization form</u> . Forms can be found in WU Portal under Forms tab or click <u>here.</u>                                                                                                    |                                                         |                                      |                                                                                                    |                       |                                                                                                    |                  |                 |        |  |
|                                                                                                    | Test-Big Vendor.pdf                                     |                                      |                                                                                                    |                       |                                                                                                    |                  |                 | 1 of 1 |  |

⇒ Hint: There is not a "send it back" option, or an opportunity for questions. We are requestors to coordinate any questions/issues addressed with issuers prior to submission.

You will have an opportunity to verify or edit your signature.

| This site uses cookies, some of which are required for the operation of the site. Learn More |                                                                                                    |                                      |                                                 |                  |          |           |       | ОК |  |
|----------------------------------------------------------------------------------------------|----------------------------------------------------------------------------------------------------|--------------------------------------|-------------------------------------------------|------------------|----------|-----------|-------|----|--|
| Select the                                                                                   | My Signatures and Initials                                                                                  |                                      |                                                 |                  |          |           | ons 🔻 |    |  |
|                                                                                              | Choose a saved signature and initials or adopt new ones to use when signing the documents in this envelope. |                                      |                                                 |                  |          |           |       | Ľ  |  |
| STAR                                                                                         | Ken Pifer                                                                                                   |                                      | DocuSigned by:<br>Hmith/lff/<br>306BE99B1A90484 | - DS<br>M        |          | Edit      | ×     |    |  |
|                                                                                              | USE SAVED                                                                                                   | ADOPT NEW                            |                                                 |                  |          |           |       |    |  |
|                                                                                              | DATE                                                                                                    | 3/23/2020                            |                                                 | ·····            |          | 50,000.00 |       |    |  |
|                                                                                              | PAYEE                                                                                                    | Big Vendor                           |                                                 | GL# DISTRIBUTION | PROJECT# | AMOUNT    |       |    |  |
|                                                                                              | ADDRESS                                                                                                    | 1234 State Street<br>Salem, OR 97301 |                                                 | 10-60506-6010    |          | 50,000.00 |       |    |  |

And once the signature is affixed to the document, you can click "Finish."

| This site uses cookies, some of which are required for the operation of the site. Learn More $^{(2)}$                                                                                                    |                                                                                                    |                                                                                                    |
|----------------------------------------------------------------------------------------------------|----------------------------------------------------------------------------------------------------|----------------------------------------------------------------------------------------------------|
|                                                                                                    |                                                                                                    |                                                                                                    |
| WILLAMETTE<br>UNIVERSITY<br>Request for Payment                                                                                                    | Vendor# <u>123456</u><br>r<br>1 <u>1</u><br>AMOUNT 50,000.00                                                          | Once you click "Finish," you<br>will receive a confirmation by<br>email, and the next approver<br>will receive a notification.        |
| Bayes Big Vendor GL# DISTR                                                                                                    | TRIBUTION PROJECT# AMOUNT                                                                                             |                                                                                                    |
| ADDRESS 1234 State Street 10-60506-<br>Salem, OR 97301                                                                                                    | 5-601050,000.00                                                                                                    |                                                                                                    |
| DELVERY INSTRUCTIONS:     Or Direct Deposit (ACr)     Mail Check     Mail Check     Mail Ch | oplination of the provides enough information<br>g, with Dan                                                          | ⇒ Hint: You can view items<br>you have submitted or<br>approved in the Manage<br>screen if you have a<br>DocuSign account. If you are |
|                                                                                                    |                                                                                                    | the requester your requests                                                                                                    |
| REQUESTED BY: BUDGET OFFICER                                                                                                    | R APPROVAL up to \$10,000:                                                                                            | will above in the labove and                                                                                                    |
| Printed Name: Ken Pifer Printed Name:                                                                                                    | Kenneth Pifer                                                                                                    | will snow in the indox and                                                                                                    |
| Signature:                                                                                                    | Docustored by:<br>Vert Met 1 (1) -                                                                                    | the Sent box. If you are an                                                                                                    |
| Date: Date: Date:                                                                                                    | 3/31/2020                                                                                                    | approver, you will see                                                                                                    |
| ADDITIONAL APPROVAL AS NEEDED                                                                                                    |                                                                                                    | requests routed to you for                                                                                                    |
| FISCAL OFFICER APPROVAL \$10,000-50,000: Sr. VP or VP of Divis                                                                                                    | rision APPROVAL \$50,000 and above:                                                                                   | approval in the Inbox.                                                                                                    |
| Printed Name:requirements must be completed                                                                                                    | XXX must be signed by the President or VP for Finance & Controller. Signature<br>of before submitting to Accounting.) |                                                                                                    |
| Signature:Printed Names:                                                                                                    |                                                                                                    |                                                                                                    |
| Date:Signatures:                                                                                                    |                                                                                                    |                                                                                                    |
| Dates:                                                                                                    |                                                                                                    |                                                                                                    |
| Attach all original invoice(s). For new vendors, please submit the company's <u>W-9 with r</u><br>be found in WU Portal under Forms tab or click <u>here.</u>                                                                                                    | 1 ACH Payment Authorization form. Forms can                                                                           |                                                                                                    |
| Test-Big Vendor.pdf                                                                                                    | 1 of 1                                                                                                    |                                                                                                    |

If you have a DocuSign account, you can download the DocuSign mobile app, which allows you to review and approve documents through a simple mobile app.

**DocuSign**<sup>®</sup>

WILLAMETTE

UNIVERSITY

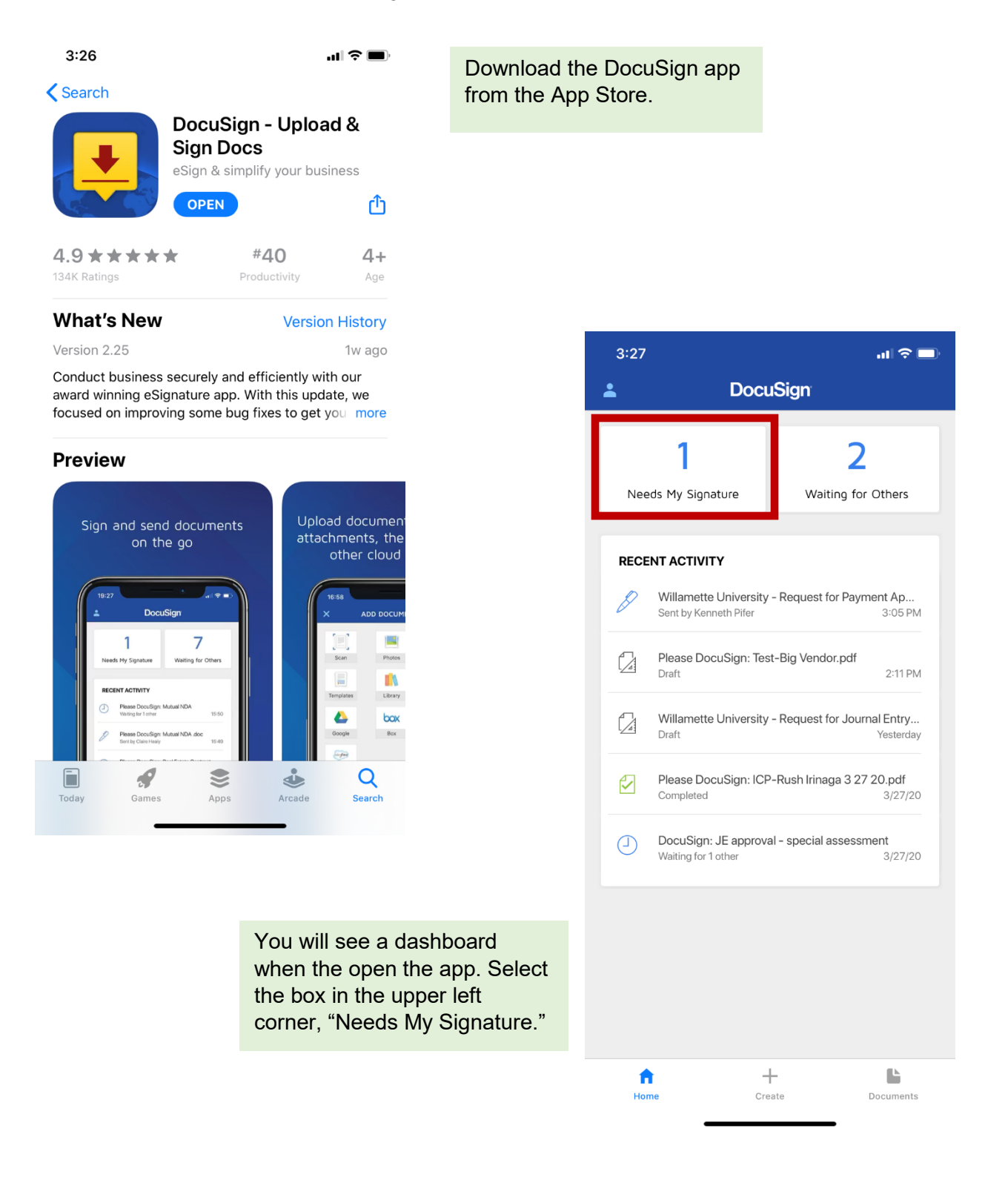

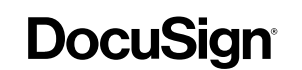

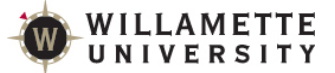

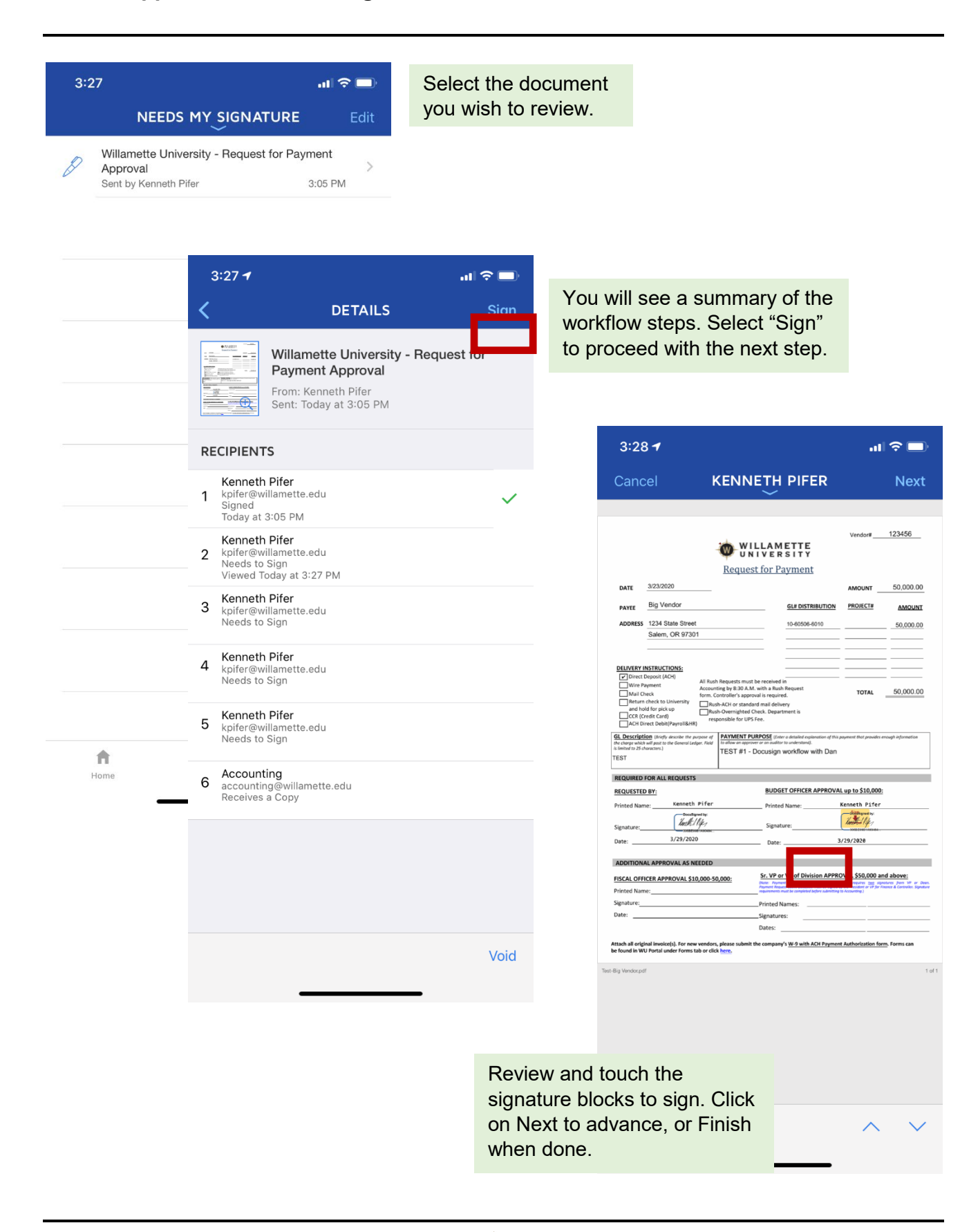